#### MANUAL DE COMPRA

#### VICENS VIVES - EDUBOOK (LICENCIAS DIGITALES)

• Para adquirir las licencias digitales del curso 23-24 deberán:

Seleccionar cada libro, clicando (Ctrl+clic) en los enlaces de estas páginas que los llevará directamente a la web, comprar y cuando se tengan todos los libros deseados, **iintroducir el código del vale descuento** y finalizar la compra.

A continuación se muestran todos los libros, ir eligiendo el deseado:

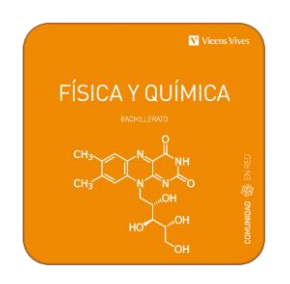

Link tienda on line: Física y Química 1 (Comunidad en Red) (Edubook Digital)

#### Vale descuento: Piquer-D21014D

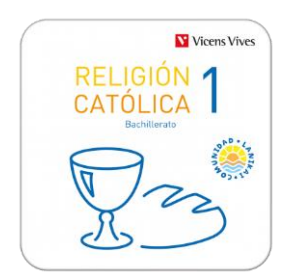

Link tienda on line: Religión católica 1 (Comunidad Lanikai) (Edubook Digital)

Vale descuento: Piquer-D21014D

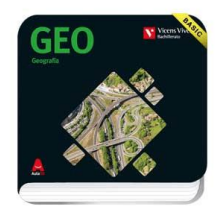

Link tienda on line: GEO. Geografía. (Basic Digital) (Aula3D)

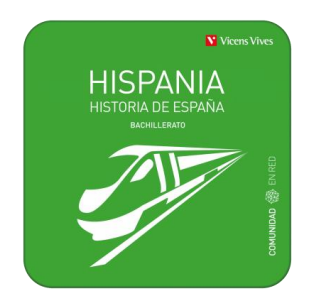

Link tienda on line<mark>:</mark> <u>Hispania Historia de España (Comunidad en Red) (Edubook Digital)</u>

Vale descuento: Piquer-D21014D

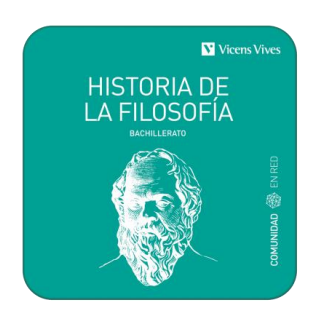

Link tienda on line: Historia de la filosofía. (Comunidad en Red) (Edubook Digital)

Vale descuento: Piquer-D21014D

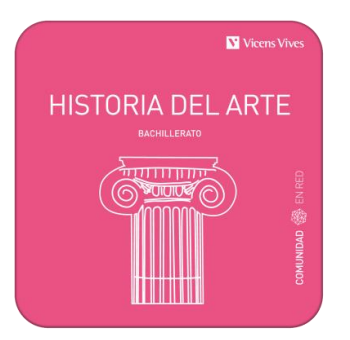

Link tienda on line: Historia del Arte (Comunidad en Red) (Edubook Digital)

Vale descuento: Piquer-D21014D

Una vez compradas las licencias pinchar en el siguiente enlace con la contraseña y el usuario proporcionado por el centro.

- Alumnos nuevos se les entregará en septiembre
- Alumnos del centro en curso anteriores mismo usuario y contraseña

#### http://edubook.vicensvives.com/es

| edubook |  |  |  |
|---------|--|--|--|
|         |  |  |  |

# Entra en Edubook y accede a tus libros

| Correo electrónico o nombre de usuario                      |         |
|-------------------------------------------------------------|---------|
| Contraseña                                                  |         |
|                                                             | Mostrar |
| ¿Has olvidado la <u>contraseña</u> ?                        |         |
| Entra                                                       |         |
| Para registrarte, necesitas una<br><u>licencia premium.</u> |         |

Una vez en tu perfil, selecciona la pestaña Mis Libros y clica en el símbolo + Añadir Libro.

Aparecerá un recuadro para introducir la licencia digital, el código que te han enviado por correo electrónico al comprar la licencia digital en la tienda on-line.

Al introducir la licencia, se cargará la portada de tu libro. Solo tienes que clicar en Añadir libro para que aparezca en tu perfil.

Adjunto video de cómo proceder.

https://www.youtube.com/watch?v=-Pp68MqMs5k

Para poder disponer de los libros en offline podéis descargar las apps de edubook en play store ( android) , app store ( ipad) y las versiones escritorio en nuestra web en http://edubook.vicensvives.com/es/aplicaciones Esta opción es la más eficaz

para trabajar sin problemas.

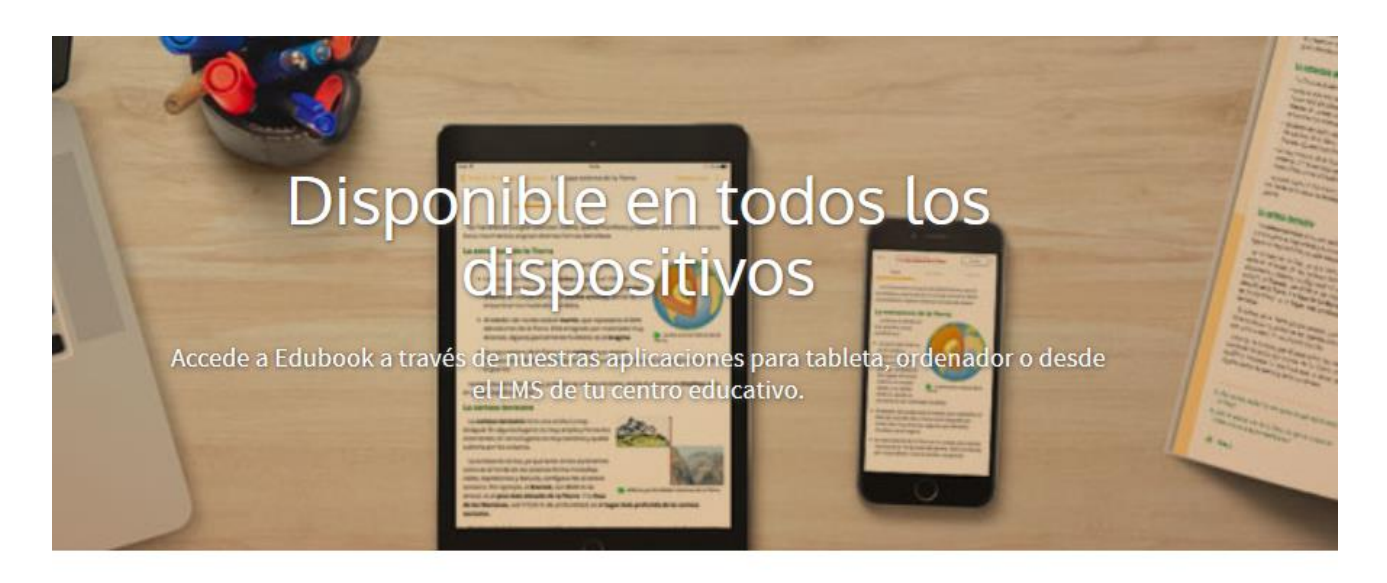

## Tabletas

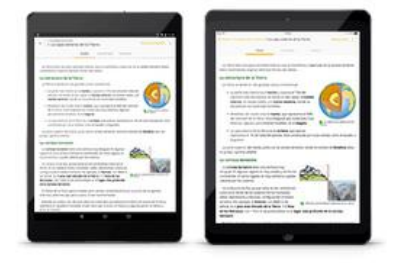

¡Descarga la nueva aplicación para estudiantes!

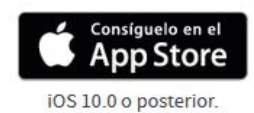

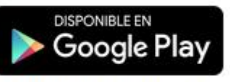

A partir de Android 5.0 y Chromebooks táctiles compatibles

### Escritorio

Descarga tu aplicación de escritorio para:

- Mac OS X 10.6 Snow Leopard o superior Mínimo 1GB de RAM (Recomendado 2GB)
- Windows 7 o superior Mínimo 1GB de RAM (Recomendado 2GB)

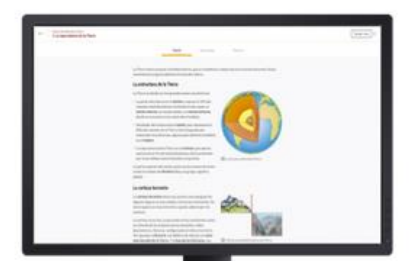